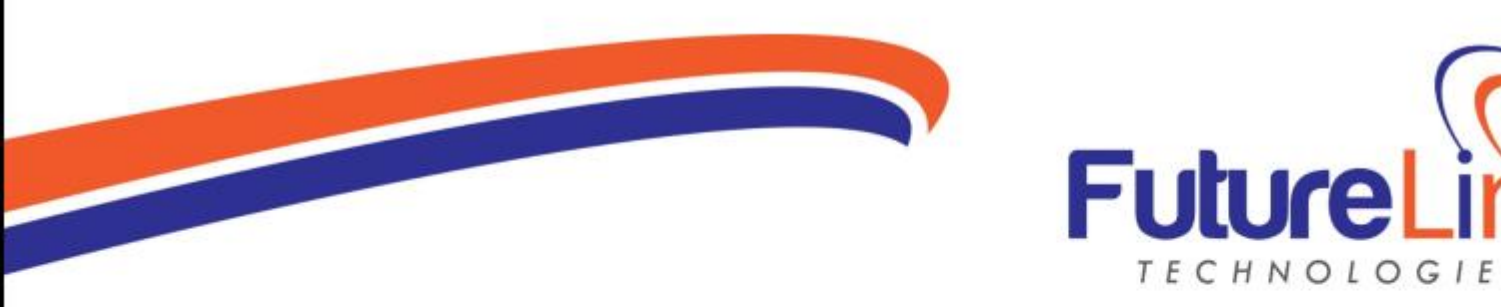

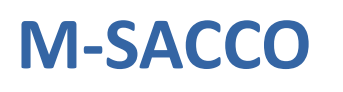

TECHNOLOGIES

A platform that provides convenient effective and efficient solutions for SACCOs and MFIs to provide mobile financial services to their members and the general public.

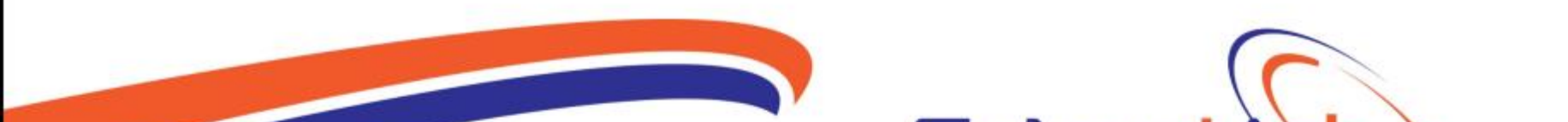

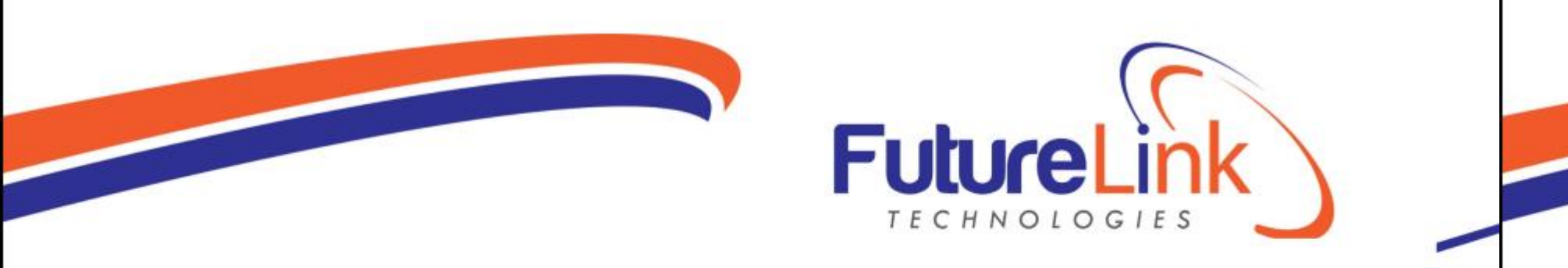

# **FEATURES OF M-SACCO**

> Deposits

> Withdrawals

➢ Balance Inquiry

➢ Mini-statement

School fees pay.

Counter sms and loan reminders.

NIN Verification

Customer acquisition

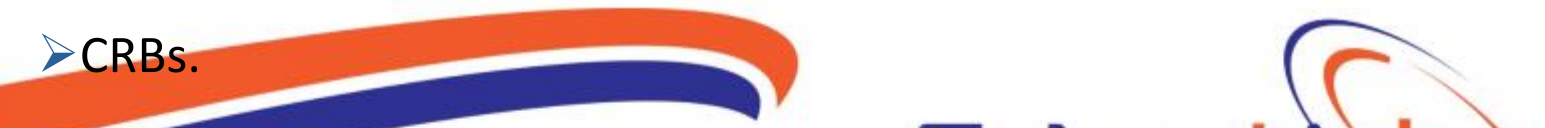

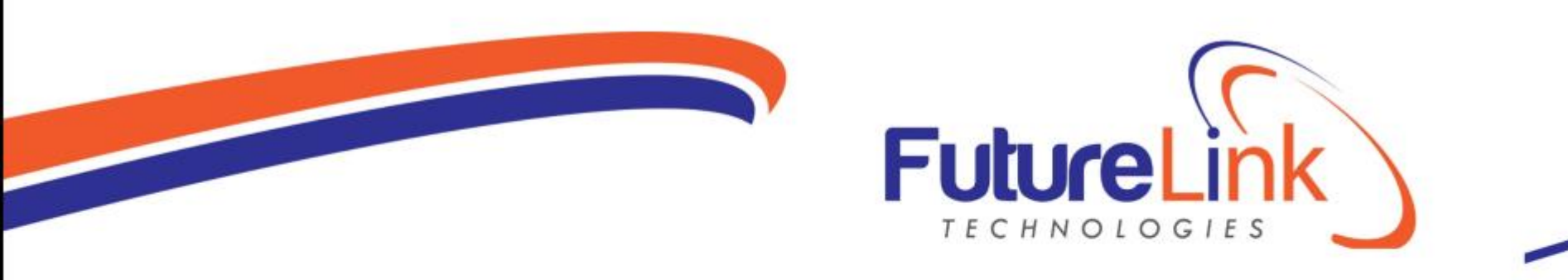

# **M-SACCO BENEFITS TO THE SACCO**

- ≻Improved Loan Repayment rate.
- ≻Increased SACCO Revenue from Txn fees.
- Member retention rate/ confidence in the SACCO
- ➢ Reduced operational costs for the SACCO.
- ≻Improved local & International SACCO rating.
- ≻Clean Member data base at the SACCO.
- ➢ Reduced risk of the borrowers through CRB and NIN Verfication.

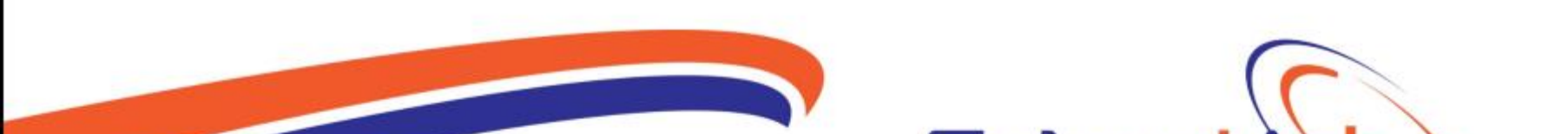

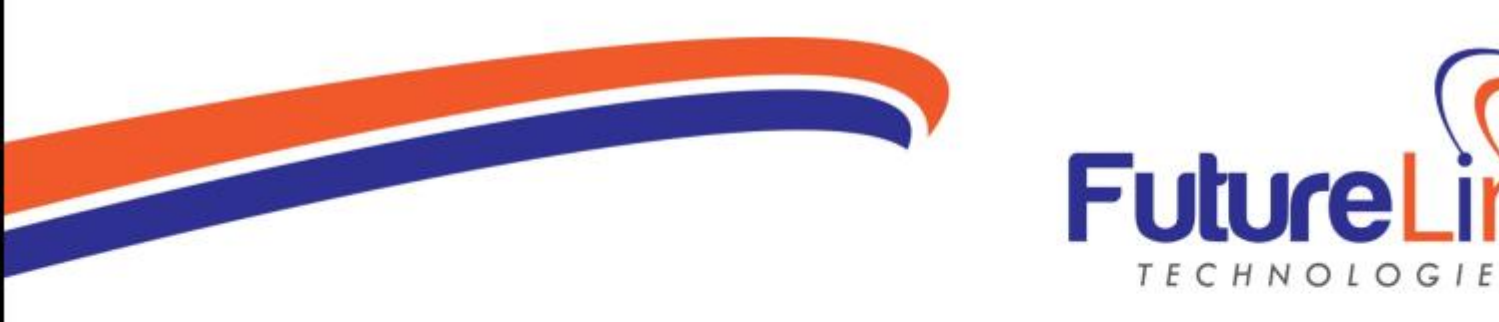

### **M-SACCO BENEFITS TO THE MEMBER**

Convenience- Service can be easily accessed and used anytime anywhere including at night.

**Time saving**- It saves the time one would spend traveling to the SACCO offices.

Access to credit- Through the numerous deposits, member is able to increase their savings allowing them access credit easily.

Secure: Customer receives a msg upon transacting to confirm and can check balance anytime to be sure his money is available on the account.

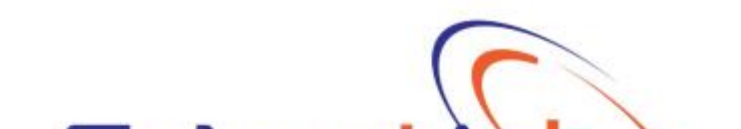

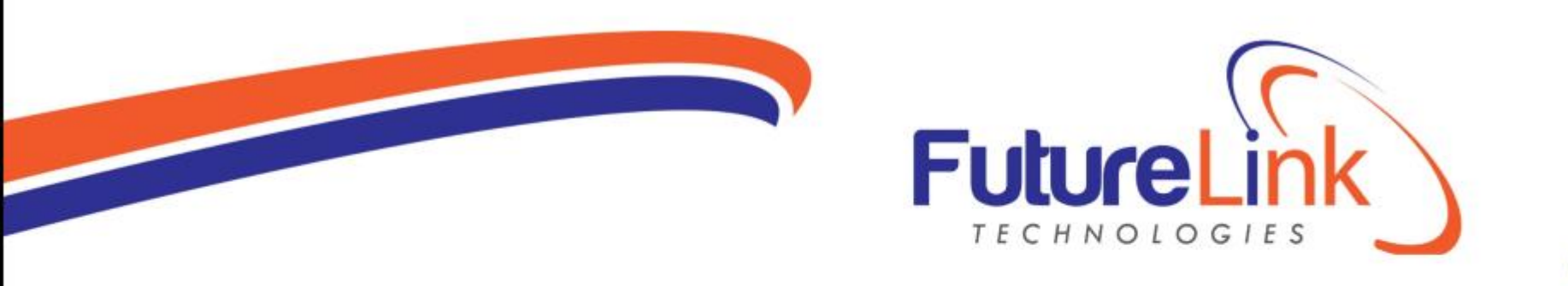

### **REQUIREMENTS TO USE M-SACCO**

> Must be a SACCO member except for deposits

>Number should be registered in the system with the SACCO

Should be knowing the SACCO ID and Institution ID

>Must be knowing Account number and Msacco Number.

>Names on the Simcard should be matching with ones in the system.

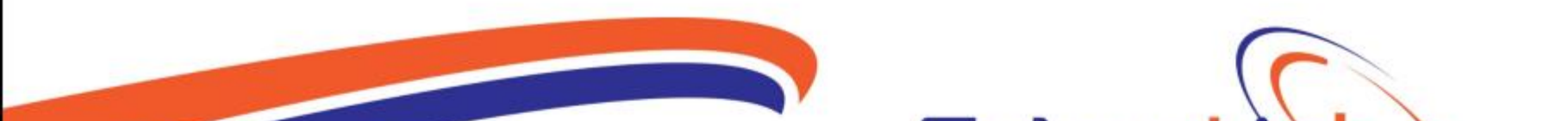

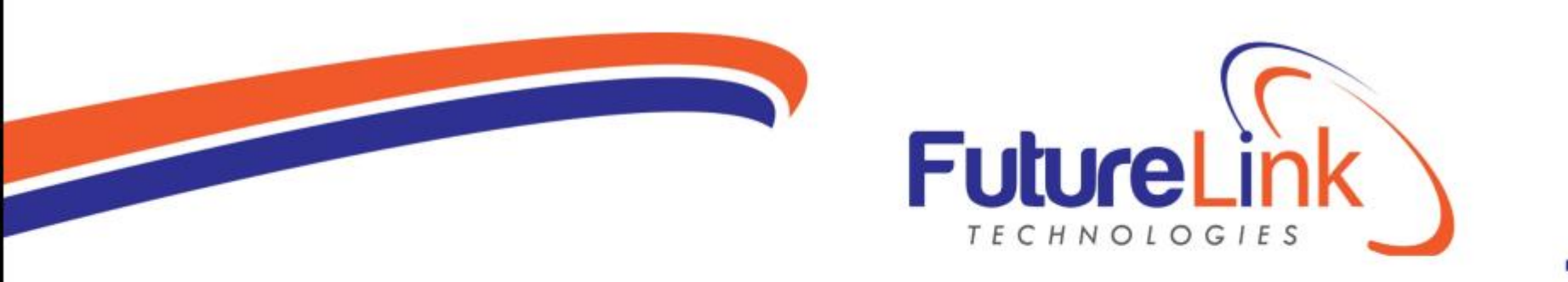

# **M-SACCO USSD MAIN MENU**

- 1. Deposits
- 2. Withdrawals
- 3. Balance
- 4. Mini-statement
- 5. My Account
- 6. Join
- 7. School Fees

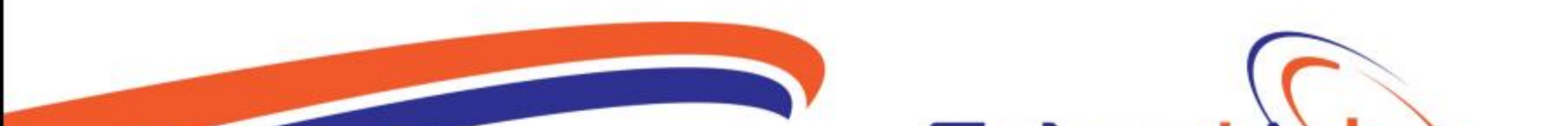

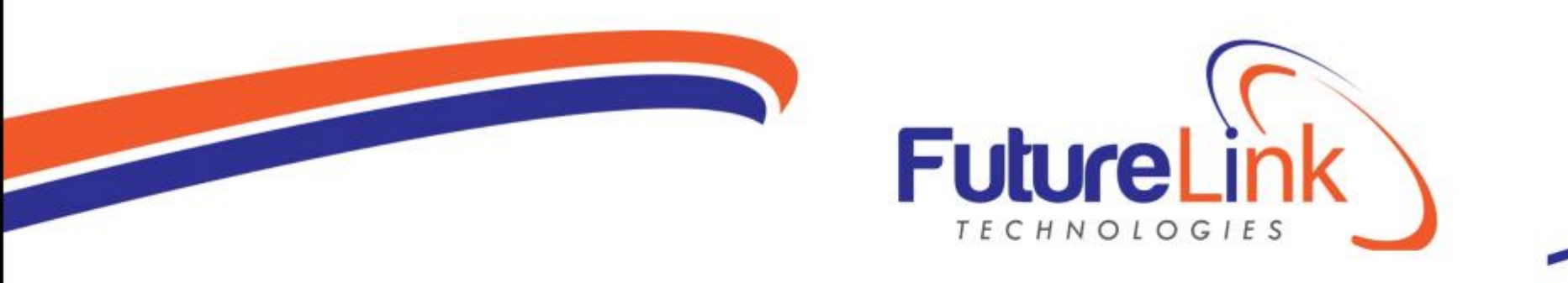

## SUBSCRIBE TO GET M-SACCO NUMBER

\*165\*6\*3# ok (MTN) \*185\*7\*3# OK (Airtel) Enter SACCO ID Msacco (MTN) Select 1 for MSACCO (Airtel) Select 1 for Yes to proceed (MTN) **Select 6 for Join** Confirm with 1 to accept T&C Enter Institution ID ROLEC (MTN) Airtel Institution ID is 4362995 Enter SACCO account Number +1 at the end **Enter Recovery number** Set M-sacco pin and confirm (5 digits) **Receive msg with M-sacco number.** 

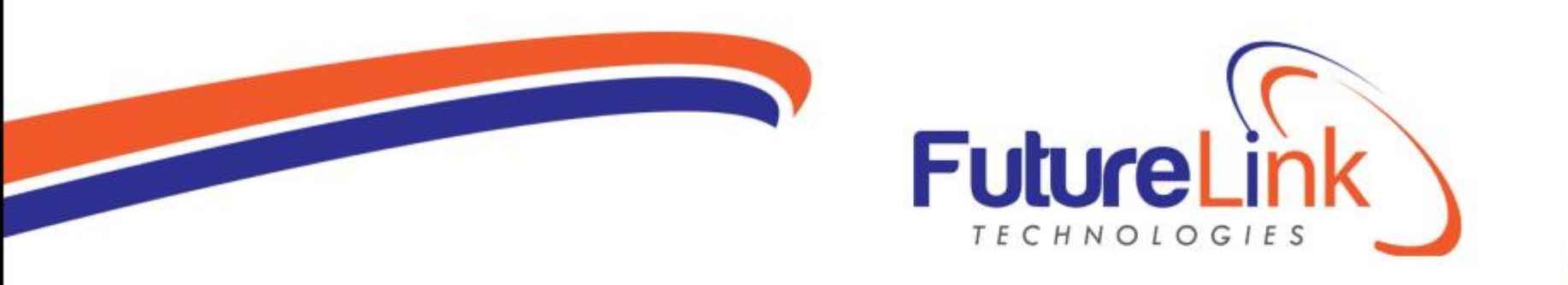

## **HOW TO DEPOSIT ON M-SACCO**

\*165\*6\*3# OK (MTN) \*185\*7\*3# OK (Airtel) Enter SACCO ID *Msacco* (MTN) Select 1 for MSACCO (Airtel) Select 1 for Yes to proceed (MTN) Select 1 for deposit Enter Msacco Number Enter Amount Confirm KYC Confirm with Mobile Money pin Receive a msg.

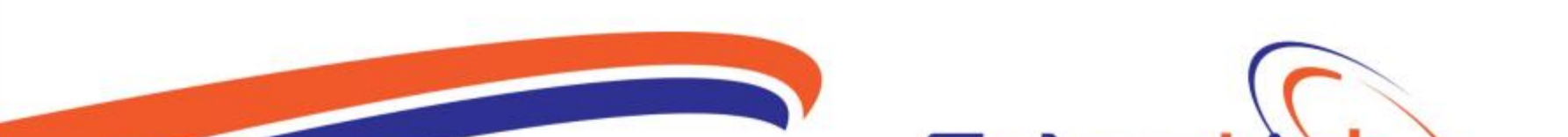

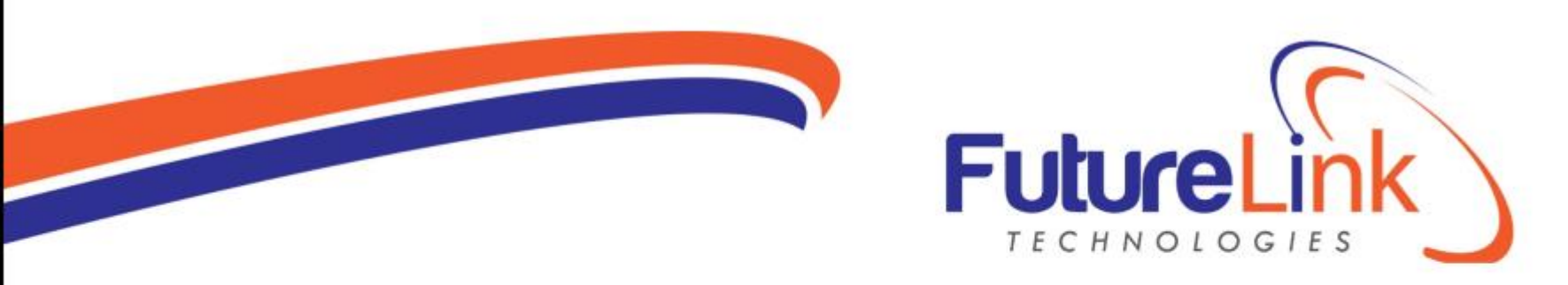

# HOW TO WITHDRAW ON M-SACCO

\*165\*6\*3# OK (MTN) \*185\*7\*3# OK (Airtel) Enter SACCO ID *Msacco* (MTN) Select 1 for MSACCO (Airtel) Select 1 for Yes to proceed (MTN) Select 2 for withdraw Enter Msacco number Enter amount to withdraw Confirm KYC Enter M-sacco pin *Receive a msg with the money.* 

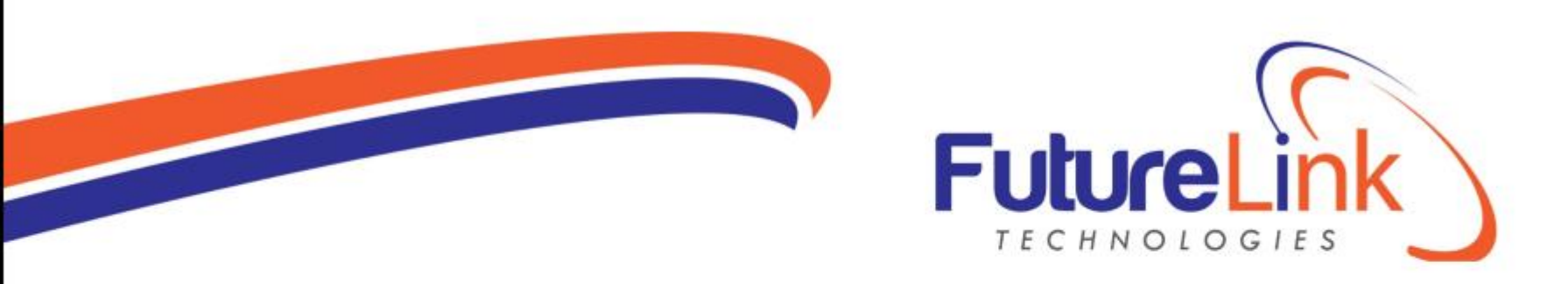

# HOW TO CHECK BALANCE ON M-SACCO

\*165\*6\*3# OK (MTN) \*185\*7\*3# OK (Airtel) Enter SACCO ID *Msacco* (MTN) Select 1 for MSACCO (Airtel) Select 1 for Yes to proceed (MTN) Select 3 for balance Enter M-sacco number Enter M-sacco pin Get a balance notification.

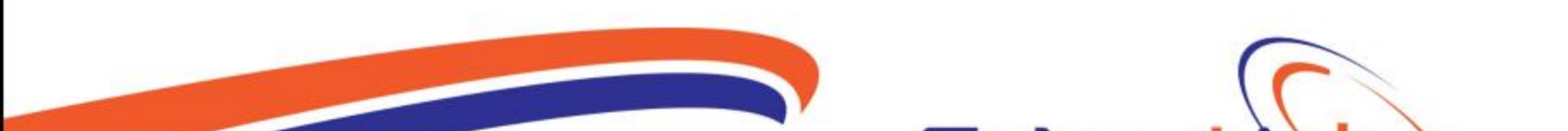

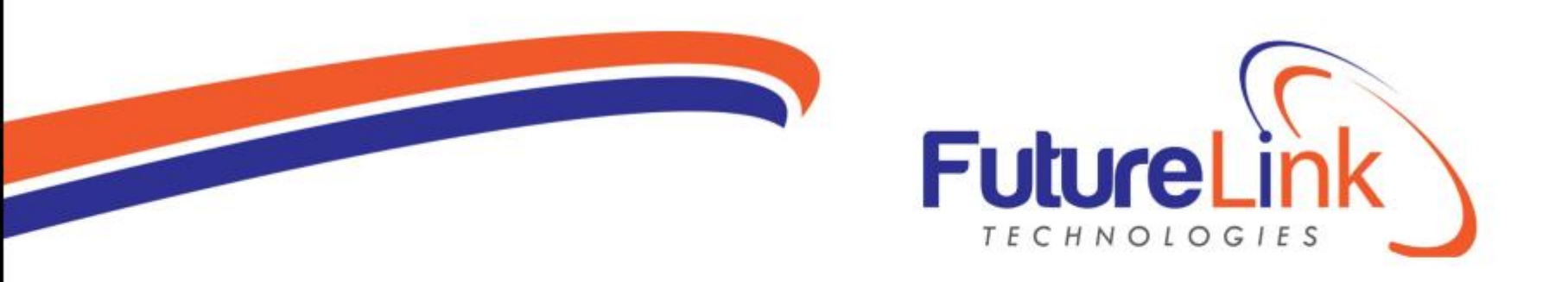

# HOW TO GET MINI STATEMENT

\*165\*6\*3# OK (MTN) \*185\*7\*3# OK (Airtel) Enter SACCO ID *Msacco* (MTN) Select 1 for MSACCO (Airtel) Select 1 for Yes to proceed (MTN) Select 4 for Mini-statement Enter M-sacco number Enter M-sacco pin Get notification with last 5 transactions.

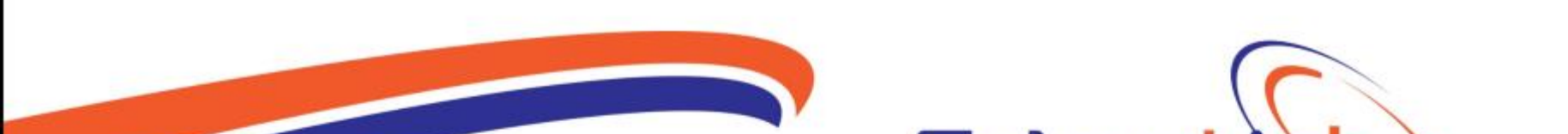

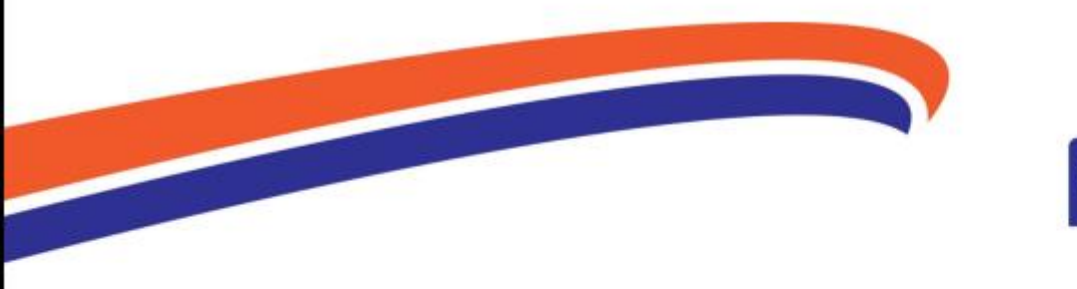

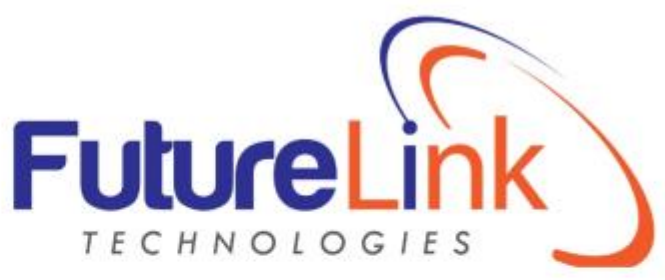

## **EXPLORE MY ACCOUNT (5)**

- 1.Request Token (Sent to recovery no. for those who forgot their pin)
  2.Reset PIN (Using the token received in step 1 above)
  3.Change PIN (For those who know pin but want to change)
  4.Change Recovery Number (Should be knowing the M-sacco no.& pin)
  5.View Recovery Number.(You should be knowing the M-sacco no.)
  6.View M-Sacco Number(Incase you forgot the M-sacco no.)
- 7.Approval.

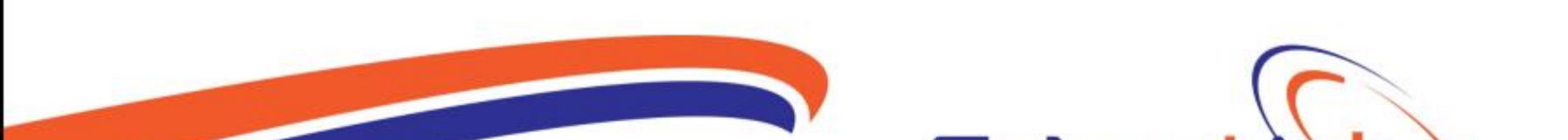

#### 1. APPROVED MSACCO TRANSACTION CHARGES

| No. | Transacti<br>on | Transaction Range   | Total<br>Charge | FLT Share | SACCO<br>Share | Over the<br>counter<br>transaction<br>charge |
|-----|-----------------|---------------------|-----------------|-----------|----------------|----------------------------------------------|
| 1.  | Deposit         | 1,000-200,0000      | 1,150           | 575       | 575            | N/A                                          |
|     |                 | 200,001-1,000,000   | 2,000           | 1,000     | 1,000          | N/A                                          |
|     |                 | 1,000,001-3,000,000 | 5,000           | 2,500     | 2,500          | N/A                                          |
|     |                 | 3,000,001-5,000,000 | 6,000           | 3,000     | 3,000          | N/A                                          |
| 2.  | Withdraw        | 1,000-200,0000      | 2,300           | 1,150     | 1,150          | 2,300                                        |
|     |                 | 200,001-1,000,000   | 3,000           | 1,500     | 1,500          | 3,000                                        |
|     |                 | 1,000,001-3,000,000 | 5,000           | 2,500     | 2,500          | 5,000                                        |
|     |                 | 3,000,001-5,000,000 | 6,000           | 3,000     | 3,000          | 6,000                                        |
|     |                 | Above 5,000,000     | N/A             | N/A       | N/A            | 12,000                                       |

#### 1. APPROVED MSACCO TRANSACTION CHARGES Cont..

| No. | Transaction          | Transaction<br>Range | Total<br>Charge | FLT Share | SACCO<br>Share | Over the<br>counter<br>transaction<br>charge |
|-----|----------------------|----------------------|-----------------|-----------|----------------|----------------------------------------------|
| 3.  | USSD<br>Inquiry      | N/A                  | 200             | 130       | 70             | N/A                                          |
| 4.  | Transaction<br>Alert | N/A                  | 200             | 130       | 70             | N/A                                          |
| 5.  | CRB                  | N/A                  | 10,000          | 6000      | 4,000          | N/A                                          |
| 6.  | NIN<br>Verification  | N/A                  | 2,000           | 1,000     | 1,000          | N/A                                          |
| 7.  | Loan<br>application  | N/A                  | 2,500           | 2,500     | N/A            | N/A                                          |

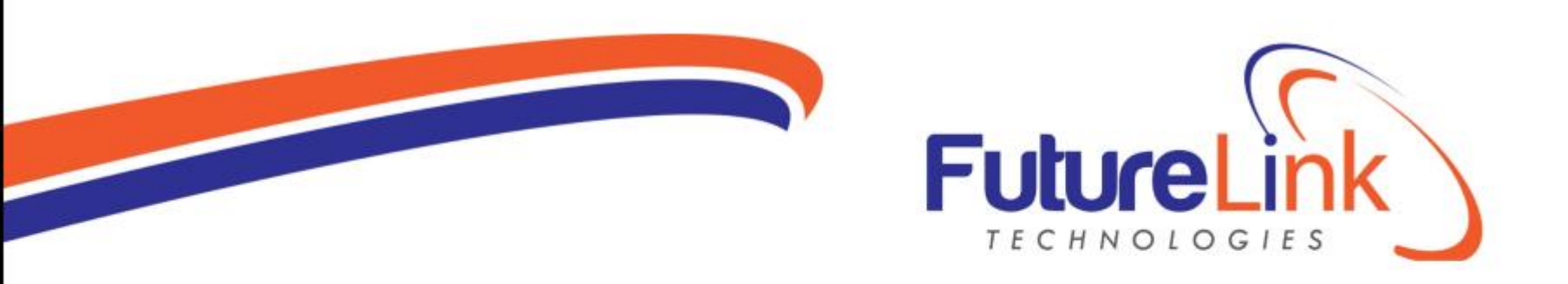

#### **M-SACCO APP**

Customers are able to access, assess, and choose the most affordable financial services provided by a wide network of community SACCO s in Uganda.
 A member is able to open an account with a SACCO of their choice , grow personal savings, and access credit.

One can get an M-sacco number for his account in a SACCO he already belongs too.

Sign-in to his SACCO account, Deposit, Withdraw, see Balance, see Statement, apply for a loan)

>Report any issue encountered while using the service directly to Msacco.

Invite a friend to download the app and join both a SACCO and get an Msacco No.
 See below slides for guidance.

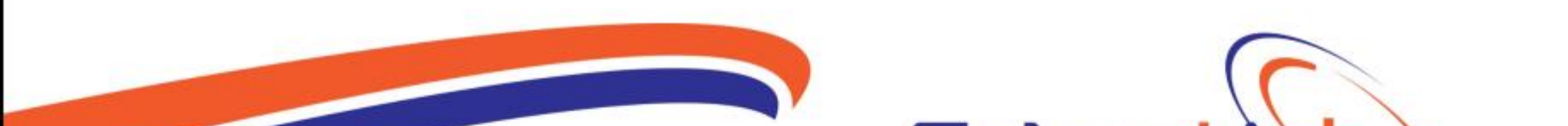

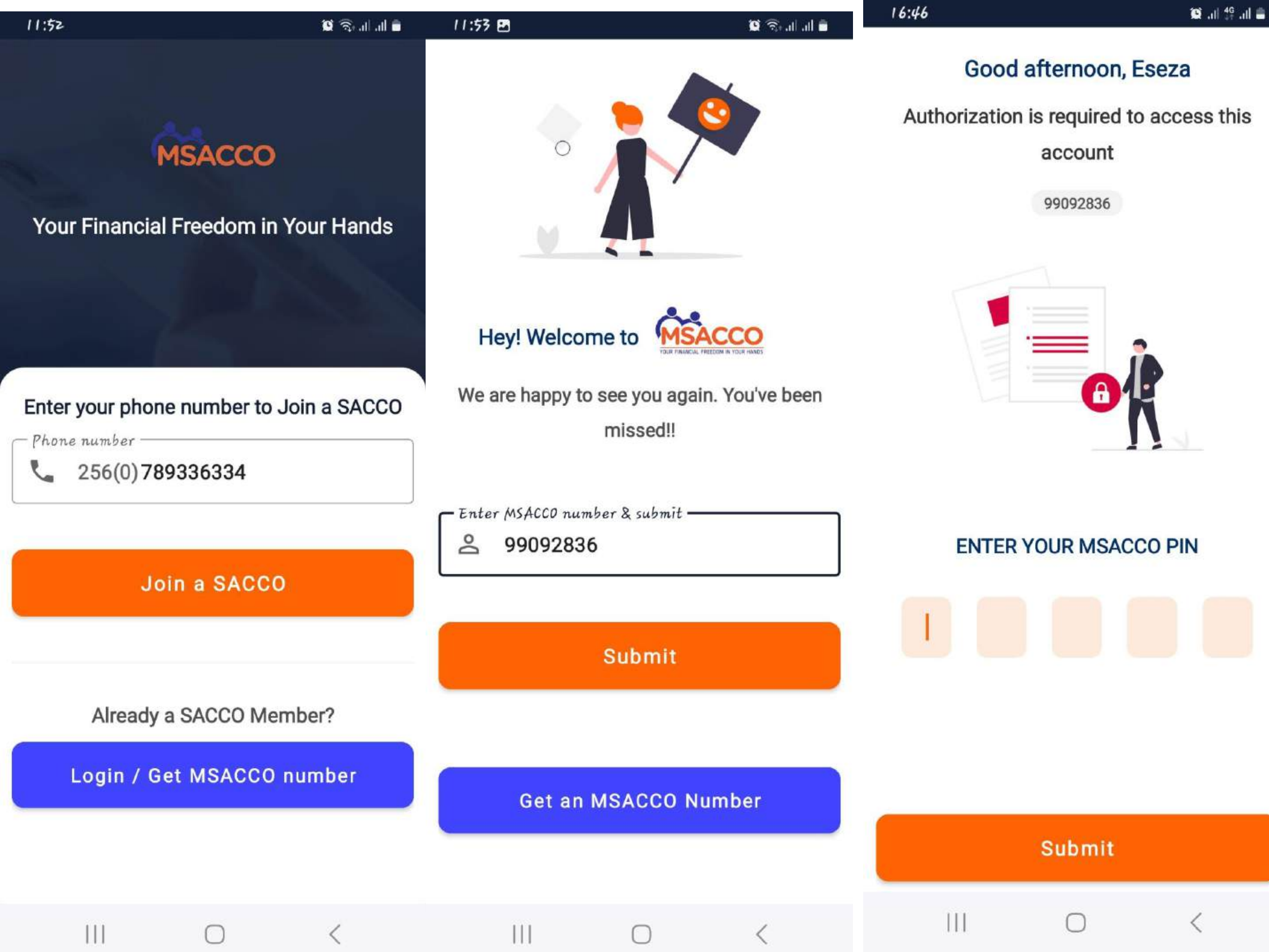

| 16:46 🖪                       |                         | 😥 all 👯 all 🖀 | 16:46 🖪           |               | 😟 .all 👫 .all 🚔 | 16:46 🖪        |                | 🔯 all 👯 all 🛢 |
|-------------------------------|-------------------------|---------------|-------------------|---------------|-----------------|----------------|----------------|---------------|
| Eseza I<br>990928             | Kadondi verified<br>136 | G             | ← Deposit         |               |                 | ← Withdrav     | V              |               |
| Available Bal                 | Actual Bal              | Show Bal      | Balance           |               | UGX             | Balance        |                | UGX           |
| Share capital UG><br>Shares 5 | 50,000                  |               | Your phone number | er            | <u>Show Bal</u> | Your phone num | ber            | Show Bal      |
| +                             |                         |               | Use different     | phone number  |                 | Use differen   | t phone number |               |
| Depos                         | sit Withdray            | w             | M Amount          | (between 1,00 | 00 - 4M)        | Amount         | (between 1,00  | 00 - 4M)      |
| Recent transact               | tions Show              | v Statement   | E Reason          |               |                 |                |                |               |
| For privacy,                  | your statement is       | hidden.       |                   | Next          |                 |                | Withdraw       |               |
| ftome                         | Loans                   | More          | ftome             | Loans         | •••<br>More     | ftome          | Loans          | •••<br>More   |
|                               | $\bigcirc$              | <             | 111               | 0             | <               | 111            | 0              | <             |

| 16:34  | 2 D 😯                                           | 😰 all 👯 all 🛢 |
|--------|-------------------------------------------------|---------------|
| ÷      | Onboarding                                      |               |
| Search | n for your SACCO or MFI                         |               |
| ٩      | one by one                                      |               |
|        |                                                 |               |
| 00     | One By One SACCO                                |               |
| OB     | Makerere Hill Road P. O. Box<br>Kampala, Uganda | 1077          |

| akerere Hill Road P. O. Box 1077 |  |
|----------------------------------|--|
| Impala, Uganda                   |  |

||||

 $\bigcirc$ 

 $\langle$ 

| 16: | 34 D 😝                               | 😰 all 👯 all 🚔 |  |  |
|-----|--------------------------------------|---------------|--|--|
| ÷   | Onboarding                           |               |  |  |
|     | CONFIRM ACCOUN                       | IT DETAILS    |  |  |
| Ô   | Account number                       | 1by100006331  |  |  |
| Do  | Account holder Joviah Kirabo Nanyanz |               |  |  |
| r.  | Phone                                | 0780257699    |  |  |

Recovery phone 0789336334

One By One SACCO SACCO A

Makerere Hill Road P. O. Box 1077 Kampala, Uganda

Set MSACCO pin

 $\bigcirc$ 

<

||||

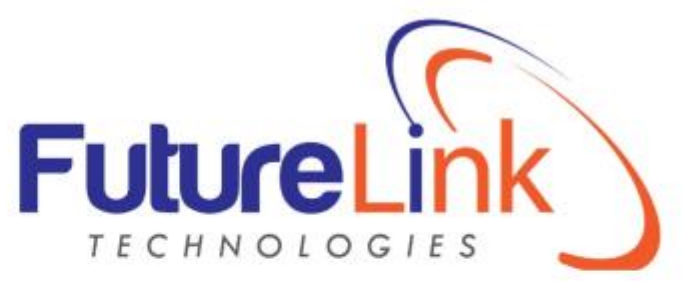

#### **COMMON ERRORS**

- Invalid Account. Writing the account wrongly or interchanging SACCO account and M-sacco number.
- > Low SACCO credit. SACCO needs to pay credit.
- > Insufficient Float. SACCO needs to deposit float.
- Customer name mismatch, Name in the Simcard differs from what is on the account.
- Phone number not registered for this account. Withdrawing/ joining with a different number from what is in the system.
- > Customer has insufficient balance.
- > Authentication failed/ Invalid pin. Entering a wrong M-sacco pin
- Unfortunately this transaction can noot be proceeded at this time. Using a wrong SACCO ID./ MTN network can just try again.
- > Not receiving the msg or OTP. Enabling the DND option/ Msg inbox full
- Switching Lines while depositing.(using one without money).

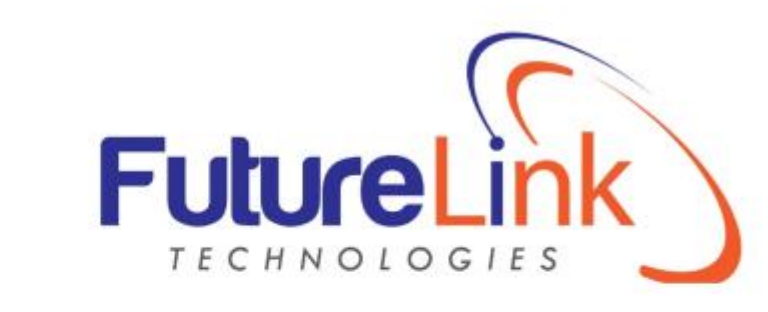

### **ERRORS CONT'N..**

- > App is not available in your region. *Having VPN connected on the phone*.
- Connection error. Not having data on the phone.
   Device Identifier does not match. Using a new phone from the one you have been using/ Flashing your phone/ Restoring factory settings.
- App not displaing balance or statement: Not clicking on show balance and statement on the app.
- Fetching customer details failed: Using a different phone to sign in to their account./ Simcard names in the number being used not matching what is at the SACCO./ SACCO may not be having credit./ May have disabled check balance on the account.

Seeing only Deposit and Withdraw: May be using a simcard that is registered on MoMo pay or any other merchant services.

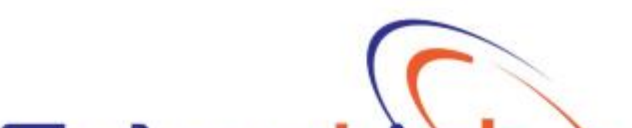

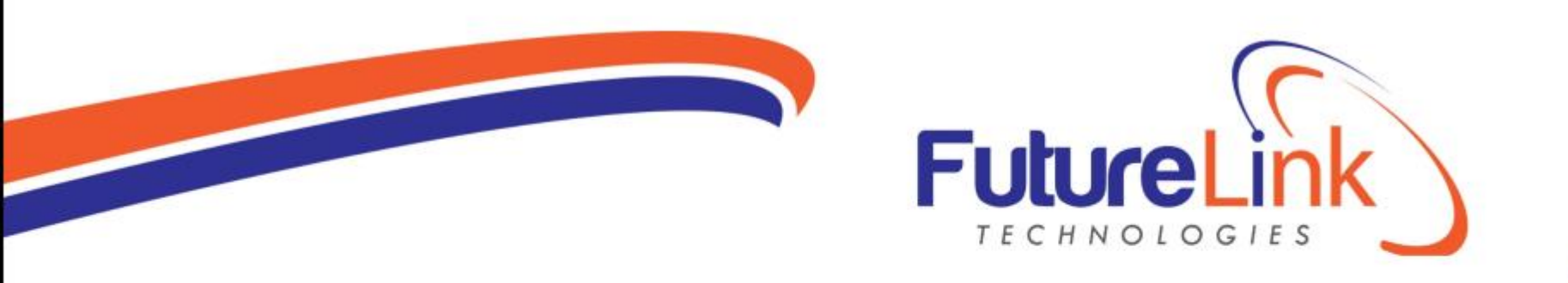

### **CONTACT US ABOUT M-SACCO**

You can contact MSACCO on the contacts below for any inquiries.

Toll free 0800220220/ Customers only
 Email is <u>msacco@fltug.com</u> for SACCO.
 Whatsapp 0741241252/Customers/SACCO.

Personal emails:
> M-SACCO Product Officer (Onboarding) <u>ekadondi@fltug.com</u>
> M-SACCO Product Manager: <u>abigirwa@fltug.com</u>
> M-SACCO Product Officer (Usage) <u>lkarugaba@fltug.com</u>

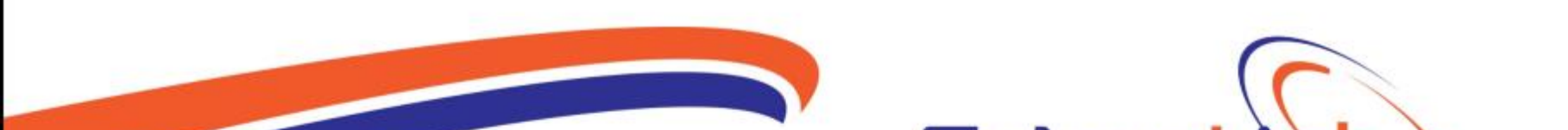